## 座位预约系统使用流程

座位预约:登录超星学习通→输入邀请码(hbwlxytsg)→点击
座位预约→点击预约座位→选择自习室(如图书馆-A区-A401)
→点击选座按钮→选择使用时长(点击选择开始时间和结束时间)→
选择座位→点击提交(返回"预约成功"提示信息)

**预约签到:**预约成功后需要在所选择使用时间段内到图书馆对应 自习室<u>签到处</u>点击<u>签到</u>(按提示打开蓝牙),成功连接蓝牙签到终端 后会提示<u>开始使用</u>

## 温馨提示:

1、使用要预约,预约要签到;离座要暂离,用完要退座。

2、预约开始时间为:提前1天的22:00,不限制单次预约时长。

3、暂离时长为120分钟,监督时长为30分钟。

4、每周违规达2次则暂停一周的预约功能。

5、如下行为将被记录为违约:未在规定时间内签到、暂离后未在 120 分钟内返回蓝牙签到落座、被监督后未在 30 分钟内返回或退座。